## 申請フォームの入力

※申請フォーム等は予告なく変更される場合があります。

| 申請ペー                                              | -ジにアクセス                                         |
|---------------------------------------------------|-------------------------------------------------|
| €広島                                               | 島県電子申請システム ジンデ <sup>2ログイン</sup><br>利用者登録        |
| <ul> <li>● 申請団体選択</li> <li>&gt; ● 新き申込</li> </ul> | 日請書ダウンロード             ・・・・・・・・・・・・・・・・・・・・・・・・・ |
|                                                   | 手続き申込                                           |
| 利用者ログイン                                           |                                                 |
| 手続き名<br>受付時期                                      |                                                 |
| 1                                                 | 利用者登録せずに申し込む方はこちら > 利用者登録される方はこちら               |

#### 1 申請ページにアクセス 「利用者登録せずに申し込む方は こちら」をクリックしてください。

### 2 同意事項の確認

# 令和7年度広島県高校生等奨学給付金及び広島県高等学校等学びの変革環境充実奨学金の電子申請フォームです。

◆ 広島県高校生等奨学給付金(以下「奨学給付金」)とは 公立学校の高校生等の広島県に居住する保護者等を対象にした、授業料以外の教育費の負担を 軽減するための返す必要のない給付金です。 《ホームページ》

https://www.pref.hiroshima.lg.jp/site/kyouiku09/06senior-2nd-syougakukyuufukin.html

◆ 広島県高等学校等学びの変革環境充実奨学金(以下「学び奨学金」)とは 広島県内の公立学校に在学する生徒の保護者等を対象にした、授業等で使用する生徒用コンピ ユータ等の購入費等の負担を軽減するための返す必要のない給付金です。

《ホームページ》 https://www.pref.hiroshima.lg.jp/site/kyouiku09/manabinohenkakusyougakukin.html

 ◆ 生徒が県外公立・国立の高等学校等に在学している方 広島県教育委員会のホームページに掲載されている申請書類をダウンロード・印刷し、 必要事項を記入後、生徒が在学する高等学校へ提出してください。
 《ホームページ》
 https://www.pref.hiroshima.lg.jp/site/kyouiku09/06senior-2nd-syougakukyuufukin-tuujou.

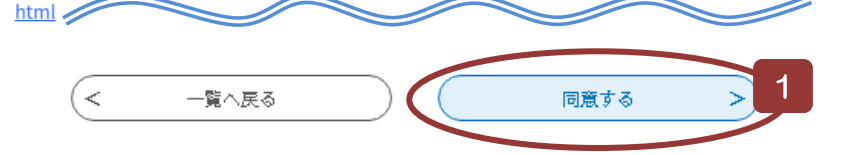

3 奨学給付金・学び奨学金の対象になるか確認

■ 確認事項

申請前に、次の「確認項目1」から奨学給付金の受給対象となるか確認してください。 ※ 確認の結果、受給対象となる場合のみ、申請を行ってください。

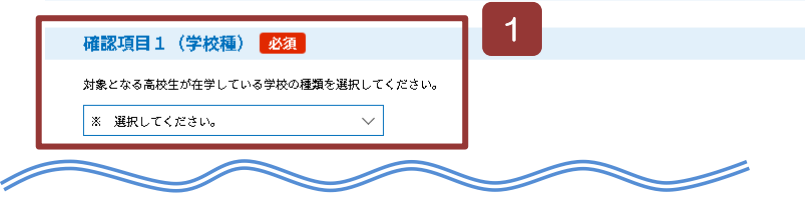

1 同意事項の確認

同意事項を確認の上、同意いただ ける場合は、「同意する」を選択してく ださい。

(同意いただけない場合は、申請でき ません。)

1 確認事項

「確認項目」」から該当の学校種を 選択して、奨学給付金・学び奨学金の 受給対象になるか必ず確認してくだ さい。

#### ※電子申請の対象外となった場合 は、申請フォームには入力せず、 画面を閉じてください。

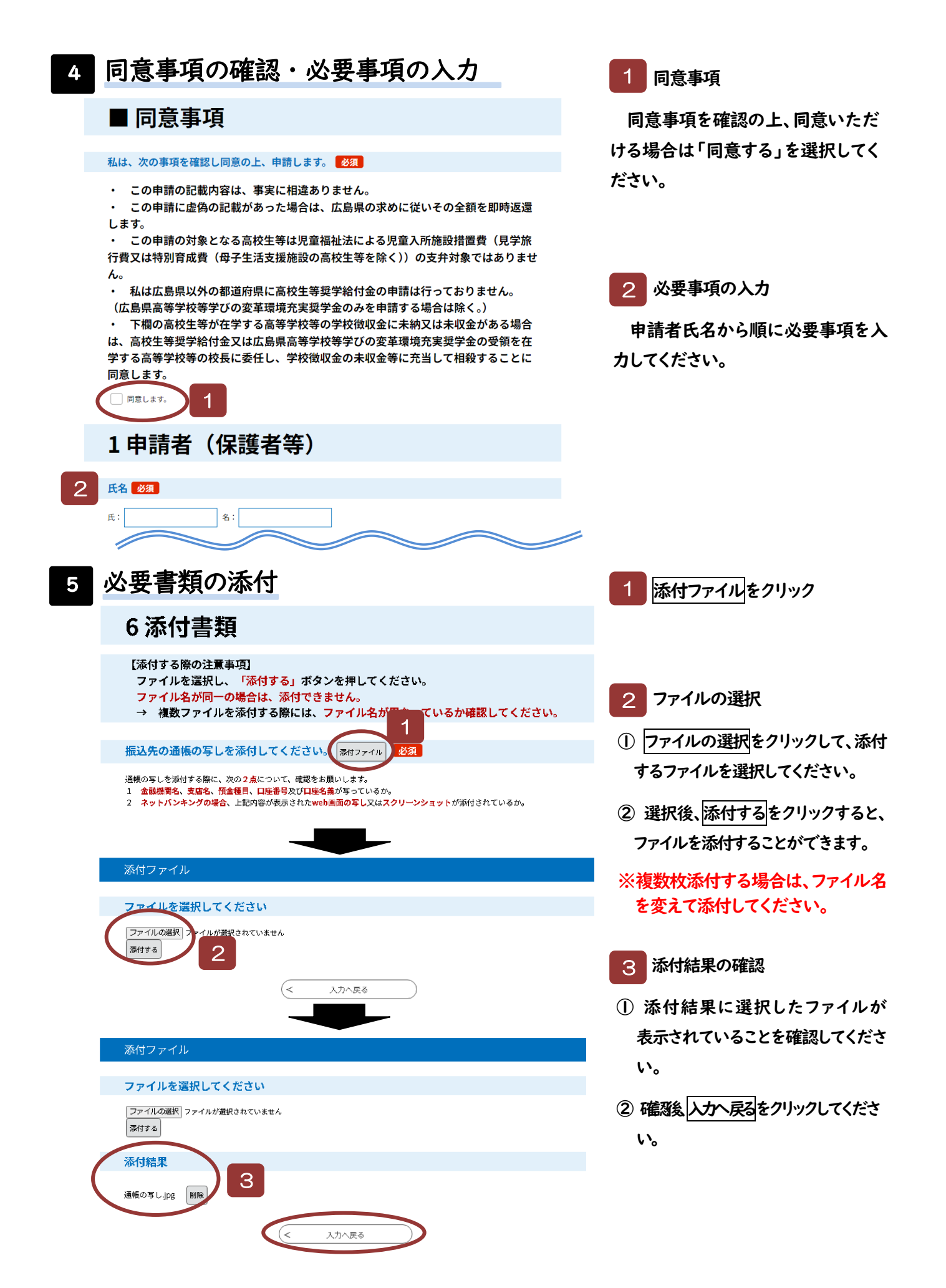

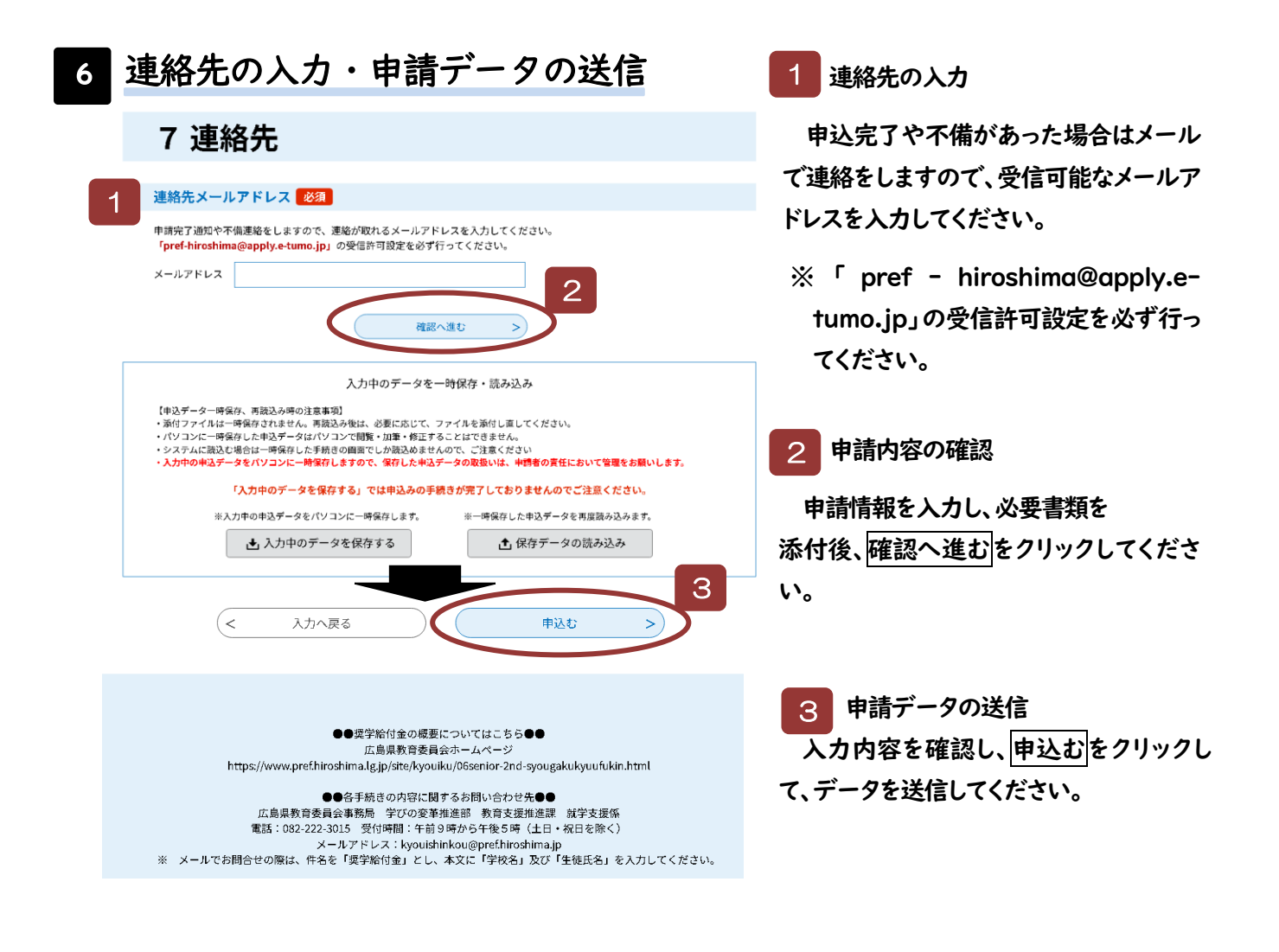

※連絡先メールアドレス宛てに「申し込み完了」の通知メール(整理番号と パスワードが記載されたもの)が届きます。 修正登録等を行う場合は、整理番号とパスワードが必要となりますので、 このメールは結果が通知されるまで保存しておいてください。